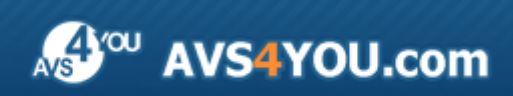

Linee guida AVS4YOU - AVS Registry Cleaner

# Linee guida AVS4YOU

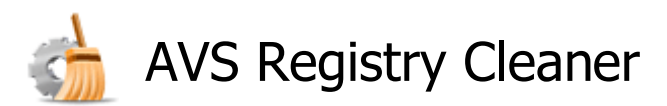

www.avs4you.com

© Online Media Technologies, Ltd., UK. 2004 - 2010 Tutti i diritti riservati

#### Scrivici

Se avete qualsiasi commenti, suggerimenti o domande relative ai programmi **AVS4YOU** o desiderate che una nuova funzione sia aggiunta per migliorare i nostri prodotti, vi preghiamo di contattarci.

La registrazione del prodotto vi da il diritto all'assitenza tecnica.

| Informazione generale:         | info@avs4you.com    |
|--------------------------------|---------------------|
| Assistenza tecnica:            | support@avs4you.com |
| Vendite:                       | sales@avs4you.com   |
| Aiuto ed altra documentazione: | help@avs4you.com    |

#### Assistenza tecnica

I programmi **AVS4YOU** non richiedono le conoscenze professionali. Se avete un problema o una domanda, vi preghiamo di riferirvi all'**Aiuto per i programmi AVS4YOU**. Se non potete trovare la soluzione, per favore conttatate la nostra assistenza tecnica.

**Nota**: l'assistenza tecnica è disponibile solo per gli utenti registrati.

Lo staff AVS4YOU offre qualche forma di supporto:

- Sistema di supporto AVS4YOU Potete utilizzare il Modulo di supporto disponibile sul nostro sito per fare una domanda.
- **Assistenza via e-mail** Potete anche porre le vostre domande via e-mail all'indirizzo seguente: <u>support@avs4you.com</u>.

**Nota**: perché noi possiamo trovare una soluzione al vostro problema in modo veloce ed efficiente vi preghiamo di fornire le informazioni seguenti:

- Nome ed indirizzo e-mail usato per la registrazione
- Parametri del sistema (CPU, spazio disco disponibile, ecc.)
- Sistema operativo
- Informazioni sui dispositivi di cattura, audio/video, unità disco connessi al vostro computer (produttore e modello)
- Descrizione dettagliata delle vostre azioni

Vi preghiamo di NON allegare nessun file al vostro messaggio se non è richiesto dallo staff di assistenza tecnica AVS4YOU.com.

#### Resorse

La documentazione per i programmi AVS4YOU è disponibile in vari formati:

#### File di aiuto integrato nel prodotto (.chm) e aiuto in linea

Per ridurre la dimensione dei file di installazione dei programmi scaricati il file di aiuto è stato escluso dall'installazione però potete sempre scaricarlo dal nostro sito web all'indirizzo <u>http://onlinehelp.avs4you.com/it/index.aspx</u> per scaricare l'ultima versione del file di aiuto disponibile esecutabile, eseguitelo ed installate nella cartella con i programmi AVS4YOU. Dopo questo potete utilizzarlo dal menù **Aiuto** del programma AVS4YOU installato.

L'**Aiuto in linea** include tutti i file di aiuto integrati nel prodotto, gli aggiornamenti e i collegamenti alle altre risorse disponibili sul sito. Potete trovare l'**Aiuto in linea** sul nostro sito - <u>http://onlinehelp.avs4you.com/it/index.aspx</u>. Vi preghiamo di notare che la versione più aggiornata e completa del file di aiuto per i programmi AVS4YOU è sempre disponibile sul sito web.

#### Documentazione PDF

Il file di aiuto è anche disponibile nel formato pdf ottimizzato per la stampa. Tutti i file di aiuto PDF sono accessibili dalle pagine dei programmi AVS4YOU (<u>http://www.avs4you.com/it/index.aspx</u> e <u>http://onlinehelp.avs4you.com/it/index.aspx</u>). Per poter leggere e stampare il file di aiuto AVS4YOU in PDF dovete avere il programma di lettura PDF installato.

#### Guide per l'utilizzo

Avete accesso alla vasta gamma delle risorse che vi aiutano ad utilizzare al meglio i programmi AVS4YOU. Le guide passo per passo aiutano non solo ai principianti ma anche agli utenti che desiderano eseguire una certa operazione e cercano di farlo. Vi preghiamo di visitare la sezione **Guide per l'utilizzo** del sito AVS4YOU all'indirizzo <u>http://www.avs4you.com/it/Guides/index.aspx</u> per leggere le informazioni dettagliate per vari programmi

#### Assistenza tecnica

Visitate il sito di **Assistenza tecnica AVS4YOU** all'indirizzo <u>http://support.avs4you.com</u> per fare domande reguardanti l'installazione, l'attivazione e l'uso dei programmi AVS4YOU. Non esitate a utilizzare l'indirizzo e-mail <u>support@avs4you.com</u>.

#### Download

Visitate la sezione **Scaricamenti** - <u>http://www.avs4you.com/it/downloads.aspx</u> - del nostro sito web per trovare gli ultimi aggiornamenti gratuiti, le versioni di prova ed altri programmi utili. I programmi aggiornati, le nuove versioni dei programmi più popolari e i nuovi programmi sono anche frequentamente rilasciati.

## Descrizione

**AVS Registry Cleaner** è un'utilità speciale che vi permette di effettuare la scansione, pulire e riparare il registro Windows, eliminare gli elementi obsoleti, nocivi o non usati dal registro per rendre il computer personale sicuro e veloce.

#### Utilizzate AVS Registry Cleaner per eseguire i compiti seguenti:

- effettuare la scansione di varie categorie del registro come entità disinstallate, DLL condivise, COM/ActiveX, estensioni file, ecc.
- eliminare i dati inutili che rallentano il funzionamento del computer.
- rilevare ed eliminare i file temporanei di Internet, le applicazioni corrotte, file inutili nel cestino, ecc.
- fare una copia di backup die file per ripristinarli in seguito, se necessario.
- effettuare la scansione automatica del computer usando l'opzione programmazione e sezionare le categorie da scansionare.

Per eseguire AVS Registry Cleaner andate al menù Avvio e scegliete Tutti i programmi -> AVS4YOU -> Utilità di sistema -> AVS Registry Cleaner.

## Introduzione al registro

Il registro è la banca dati del sistema dove le applicazioni e i componenti del sistema memorizzano e ritrovano i dati di configurazione, le informazioni e le impostazioni per tutti gli hardware, software del sistema operativo, utenti, preferenze del computer personale, ecc. I dati memorizzati nel registro variano a seconda della versione di Windows usata.

**Nota**: nelle ultime versioni di Windows - Windows XP, Windows Vista e Windows 7 - il registro non esiste fisicamente come un singolo file, esso rappresenta un'entità virtuale composta dei file del sistema differenti, alcuni file sono creati durante il boot del sistema ed esistono solo durante la sessione Windows. Una volta spento il computer questi file vengono eliminati.

Un errore verificato nel registro non permette al sistema di funzionare correttamente. **AVS Registry Cleaner** vi aiuta a effettuare la scansione del vostro registro e a risolvere i problemi riscontrati per migliorare la performance di tutto il computer.

Nota: per effettuare le modifiche nel registro delle versioni Windows si richiede l'autorizzazione dell'Amministratore; in Windows Vista e Windows 7 dovete inoltre eseguire il programma come amministratore per avere un accesso completo a tutte le funzioni del programma.

**Nota**: non è consigliato modificare i dati nel registro se non ne avete bisogno. Nel caso di modifica assicuratevi di aver creato una **copia di riserva** ogni volta scansionate e risolvete problemi del registro.

Il registro contiene gli hive di radice seguenti:

- **HKEY\_CLASSES\_ROOT (HKCR)** memorizza le informazioni sulle applicazioni registrate del sistema. Questo hive unisce i dati delle sezioni HKLM\Software\Classes e HKEY\_USERS\Current\_User's\_SID\_Classes.
- HKEY\_CURRENT\_USER (HKCU) memorizza le impostazioni specificate dell'utente che sta usando il computer.
- **HKEY\_LOCAL\_MACHINE (HKLM)** memorizza le impostazioni generali di tutti gli utenti del computer: informazioni sui driver degli hardware, servizi, impostazioni software e Windows.

- **HKEY\_USERS (HKU)** contiene le sottochiavi corrispondenti alle chiavi HKEY\_CURRENT\_USER per ogni profilo dell'utente caricato, però gli hive dell'utente sono generalmente caricati solo per gli utenti correnti.
- **HKEY\_CURRENT\_CONFIG** contiene le informazioni raccolte durante il lavoro; le informazioni in questa chiave non vengono regolarmente memorizzate sul disco rigido, ma sono rigenerate all'avvio.

Qui sotto potete trovare l'elenco delle sezioni del registro scansionate da AVS Registry Cleaner:

- **COM/ActiveX** è la sezione del registro dove vengono registrati i server COM usati dalle applicazioni svariate (server in esecuzione (file .dll) o server fuori esecuzione (file .exe)). Il programma scansiona i collegamenti .dll o .exe nel registro che fanno riferimento ai file che non esistono più sul disco rigido del computer. Un server COM può collegare anceh alla libreria (di solito un file .tlb) che non esiste. Nel caso in cui la sottochiave del registro *DefaultIcon* è presente nella categoria, il programma scansionerà i file contenenti le icone dei file. Gli hive del registro scansionati da **AVS Registry Cleaner** sono i seguenti:
  - HKLM\Software\Classes
  - HKU\_Classes
- Percorso dell'applicazione è la sezione del registro usata per memorizzare i percorsi alle applicazioni eseguite mediante la finestra Esegui oppure il prompt dei comandi. Il programma scansiona i percorsi inesistenti alle applicazioni ed elimina le entità se non è possibile trovarle. Lo hive del registro scansionato da AVS Registry Cleaner è il seguente:
  - HKLM\Software\Microsoft\Windows\CurrentVersion\App Paths\
- Entità di disinstallazione è la sezione del registro usata per le entità dei programmi di installazione/disinstallazione. Il programma scansiona i percorsi inesistenti alle applicazioni di installazione/disinstallazione dei file ed elimina le entità se è impossibile trovare questi file. Gli hive del registro scansionati da AVS Registry Cleaner sono i seguenti:
  - HKLM\Software\Microsoft\Windows\CurrentVersion\Uninstall\
  - HKU\Software\Microsoft\Windows\CurrentVersion\Uninstall\
- Estensioni file è la sezione del registro usata per memorizzare i percorsi alle applicazioni, le icone dei file e i comandi addizionali associati alle estensioni file. Il programma scansiona i percorsi inesistenti alle applicazioni ed elimina le entità se è impossibile trovare questi file. Gli hive del registro scansionati da AVS Registry Cleaner sono i seguenti:
  - HKLM\Software\Classes
  - HKU\_Classes
- Font di Windows è la sezione del registro usata per memorizzare i percorsi ai font di Windows o il nome font (in questo caso il file font deve essere presente nella directory \Windows\Fonts\). Il programma scansiona i percorsi inesistenti ai file font ed elimina le entità se è impossibile trovare questi file. Lo hive del registro scansionato da **AVS Registry Cleaner** è il seguente:
  - HKLM\Software\Microsoft\Windows NT\CurrentVersion\Fonts
- File di aiuto è la sezione del registro usata per memorizzare i percorsi ai programmi di aiuto Windows. Il programma scansiona i percorsi inesistenti ai file di aiuto ed elimina le entità se è impossibile trovare questi file. Gli hive del registro scansionati da AVS Registry Cleaner sono i seguenti:
  - HKLM\Software\Microsoft\Windows\Help
  - HKLM\Software\Microsoft\Windows\HTML Help
- URL creati da Internet Explorer è la sezione del registro usata per memorizzare la cronologia degli indirizzi URL digitati nella barra degli indirizzi di Internet Explorer. Il programma scansiona queste entità. Lo hive del registro scansionato da AVS Registry Cleaner è il seguente:
  - HKU\Software\Microsoft\Internet Explorer\TypedURLs
- Lista MRU<sup>\*</sup> di Explorer è la sezione del registro usata per memorizzare la cronologia dei comandi inseriti nella finestra Esegui, l'elenco dei documenti recenti, delle ultime pagine visitate e i file aperti e salvati. Il programma scansiona queste entità. Gli hive del registro scansionati da AVS Registry Cleaner sono i seguenti:
  - HKU\Software\Microsoft\Windows\CurrentVersion\Explorer\RunMRU
  - HKU\Software\Microsoft\Windows\CurrentVersion\Explorer\RecentDocs

- HKU\Software\Microsoft\Windows\CurrentVersion\Explorer\ComDlg32\LastVisitedMRU
- HKU\Software\Microsoft\Windows\CurrentVersion\Explorer\ComDlg32\OpenSaveMRU
- Lista MRU<sup>\*</sup> di Assistente di ricerca è la sezione del registro usata per memorizzare la cronologia dei comandi inseriti nella finestra Ricerca. Il programma scansiona queste entità. Gli hive del registro scansionati da AVS Registry Cleaner sono i seguenti:
  - HKU\Software\Microsoft\Search Assistant\ACMru\5001
  - HKU\Software\Microsoft\Search Assistant\ACMru\5603
  - HKU\Software\Microsoft\Search Assistant\ACMru\5004
  - HKU\Software\Microsoft\Search Assistant\ACMru\5647
- Lista MRU<sup>\*</sup> per Media Player è la sezione del registro usata per memorizzare la cronologia dei ultimi file multimediali riprodotti dal lettore Windows Media. Il programma scansiona queste entità. Gli hive del registro scansionati da AVS Registry Cleaner sono i seguenti:
  - HKU\Software\Microsoft\MediaPlayer\Radio\MRUList
  - HKU\Software\Microsoft\MediaPlayer\Player\RecentURLList
  - HKU\Software\Microsoft\MediaPlayer\Player\RecentFileList
- DLL condivisi è la sezione del registro usata per memorizzare i percorsi ai file librerie (DLL) che possono essere utilizzati da qualche programma. Il programma scansiona i percorsi inesistenti ai file ed elimina le entità se è impossibile trovare questi file. Lo hive del registro scansionato da AVS Registry Cleaner è il seguente:
  - HKLM\Software\Microsoft\Windows\CurrentVersion\SharedDlls
- Suoni ed eventi dell'applicazione è la sezione del registro usata per memorizzare i percorsi ai file suoni di Windows usati dalle applicazioni svariate. Il programma scansiona i percorsi inesistenti ai file suoni ed elimina le entità se è impossibile trovare questi file. Lo hive del registro scansionato da AVS Registry Cleaner è il seguente:
  - HKU\AppEvents\Schemes\Apps\
- Avvio di Windows è la sezione del registro usata per memorizzare i percorsi alle applicazioni eseguite automaticamente all'avvio del sistema. Il programma scansiona i percorsi inesistenti ai file ed elimina le entità se è impossibile trovare questi file. Gli hive del registro scansionati da AVS Registry Cleaner sono i seguenti:
  - HKLM\Software\Microsoft\Windows\CurrentVersion\Run
  - HKU\Software\Microsoft\Windows\CurrentVersion\Run

**Nota:** AVS Registry Cleaner ricerca non solo lo hive del registro HKEY\_CURRENT\_USER, ma anche HKEY\_USERS che memorizza i dati per tutti gli utenti del computer. Assicuratevi di aver realizzato una copia di riserva del vostro registro prima di **risolvere** i problemi riscontrati.

\*MRU - Most Recently Used o Usati più recentemente

### Interfaccia del programma

L'interfaccia del programma **AVS Registry Cleaner** molto semplice da usare permette di eseguire tutte le azioni con pochi clic del mouse.

|                       | A                 | VS Registry Cleane                                             | e <b>r</b>         | ula            | Copia di<br>riserva | 这<br>Programma     | o<br>Impostazioni | ()<br>A proposite |
|-----------------------|-------------------|----------------------------------------------------------------|--------------------|----------------|---------------------|--------------------|-------------------|-------------------|
|                       | Ultim<br>Progr    | a pulizia del sistema: 13.04.2010<br>ammazione: Disattivato    | 17:49 <u>Scans</u> | iona<br>jura   | In                  | izia scans         | ione 🔶            |                   |
| Cate                  | egorie            | da scansion: Area di stato                                     |                    |                |                     | 4                  | Area              |                   |
| -                     | 262               | Registro                                                       | Elemen             | nti di registi | ro non validi       | cat                | egoria/risu       | iltato            |
| ~                     | $\bigcirc$        | File Internet temporanei                                       | File ter           | nporanei c     | reati da web t      | prowser            |                   |                   |
| •                     | R.                | File inutili                                                   | File inc           | itili creati d | a applicazioni      | e da sistema per   | scopi ausiliari   |                   |
| •                     | Î                 | Cestino                                                        | Dati ne            | el cestino     |                     |                    |                   |                   |
| ~                     | 1                 | Collegamenti rotti                                             | College            | amenti asso    | ociati ai file e i  | cartelle non esist | enti              |                   |
| •                     |                   | Applicazioni corrotte                                          | Progra             | mmi con in     | tegrità danne       | ggiata             |                   |                   |
| er effet<br>osta i pa | tuare k<br>aramet | a scansione completa del PC vai a <u>Imposi</u><br>ri avanzati | <u>azioni</u> e    |                | Co                  | rreggi pro         | blemi 🏏           |                   |

I Pannelli vi permettono di accedere a tutte le opzioni e le funzioni del programma.

| <b>S</b><br>Annulla | Utilizzate questo pulsante per ripristinare lo stato del <b>registro</b> in era il computer prima dell'ultima pulizia.          |
|---------------------|----------------------------------------------------------------------------------------------------|
| Copia di<br>riserva | Utilizzate questo pulsante per creare la <b>copia di riserva</b> del registro o del sistema per poter ripristinarli in seguito. |
| 💽<br>Programma      | Utilizzate questo pulsante per <b>programmare</b> l'ora della scansione e della risoluzione dei problemi riscontrati.           |

| O<br>Impostazioni | Utilizzate questo pulsante per aprire la finestra <b>Impostazioni</b> e cambiare le impostazioni del programma.                                                                                                  |
|-------------------|----------------------------------------------------------------------------------------------------|
| i<br>A proposito  | Utilizzate questo pulsante per aprire la finestra <b>A proposito del programma</b> dove vengono visualizzate le informazioni sulla versione corrente del programma e il contrato di licenza per l'utente finale. |

La **Barra di stato** permette all'utente di visualizzare la data e l'ora dell'ultima scansione e anche di sapere se la programmazione è attivata o no.

L'**Area di categoria/risultato** all'avvio contiene l'elenco delle categorie disponibili per la scansione. Una volta eseguita la scansione in questa area viene visualizzata la descrizione dei problemi riscontrati in dettaglio.

## Scansione e correzione: Descrizione

La scansione è un processo completamente automatizzato. Esso significa che il programma fa tutto da solo. Però prima di eseguire la scansione potete selezionare le categorie da scansionare che sono le seguenti:

- Registro
- File Internet temporanei
- File inutili
- Cestino
- Collegamenti rotti
- Applicazioni corrotte

Quando le categorie sono selezionate cliccate su Inizia scansione per avviare il processo.

Completata la scansione, i problemi trovati verranno visualizzati nell'area **Categoria/Risultato**. Per risolvere i problemi riscontrati, cliccate su **Correggi problemi**:

| 🔲 Ult                  | ima pulizia del sistema: 13.04.2010 17:49 S                                   | Cansiona<br>Termina scansione | $\rightarrow$ |
|------------------------|-------------------------------------------------------------------------------|-------------------------------|---------------|
| <b>_</b>               |                                                                               |                               |               |
| Catego                 | rie da scansionare:                                                           |                               |               |
| v 🕉                    | Registro                                                                      | 🎺 57 problemi trovati         | dettaqli      |
| - 6                    | File Internet temporanei                                                      | 🎺 2307 problemi trovati       | dettagli      |
| v 🗖                    | File inutili                                                                  | 🎺 1745 problemi trovati       | dettagli      |
| · 1                    | Cestino                                                                       |                               |               |
| v 👩                    | Collegamenti rotti                                                            | Non scansionato               |               |
| v 🔽                    | Applicazioni corrotte                                                         | Non scansionato               |               |
| effettuar              | re la scansione completa del PC vai a <u>Impostazioni</u> e                   |                               |               |
| effettuar<br>a i parar | re la scansione completa del PC vai a <u>Impostazioni</u> e<br>netri avanzati | Corregai problemi 😽           |               |

Nota: gli oggetti scansionati di una categoria sono visualizzati a sinistra in basso della Finestra principale.

L

### Registro

La categoria **Registro** contiene alcune sezioni con gli hive del registro predefiniti da scansionare.

Prima di correggere i problemi trovati (eliminare le entità inutili), cliccate su **dettagli** per far visualizzare le informazioni dettagliate:

| AVS Registry                                                            | y Cleaner                          | )<br>Annula                   | Copia di<br>riserva  | 💽<br>Programma | o<br>Impostazioni | ()<br>A proposito |
|-------------------------------------------------------------------------|------------------------------------|-------------------------------|----------------------|----------------|-------------------|-------------------|
| <ul> <li>Ultima pulizia del sistema</li> <li>Programmazione:</li> </ul> | a: 13.04.2010 17:49<br>Disattivato | <u>Scansiona</u><br>Configura | In                   | izia scansic   | one 🔶             |                   |
| Problemi: 57                                                            |                                    |                               |                      |                |                   |                   |
| Sezione / Chiave di radice                                              | Sottochiave                        |                               |                      | Valore chi.    | Valore dati       | -                 |
| COM/ActiveX(54)                                                         |                                    |                               |                      |                |                   |                   |
| Percorso di applicazione( 0 )                                           |                                    |                               |                      |                |                   |                   |
| Entità di disinstallazione( 0 )                                         |                                    |                               |                      |                |                   |                   |
| Estensioni file( 0 )                                                    |                                    |                               |                      |                | 5                 |                   |
| Font di Windows( 0 )                                                    |                                    |                               |                      |                |                   |                   |
| File di aiuto( 0 )                                                      |                                    |                               |                      |                |                   |                   |
| 🖃 🗹 URL digitati da Internet Exp                                        | •                                  |                               |                      |                |                   |                   |
| L 🗸 🖶 HKEY_USERS                                                        | S-1-5-21-3300419232-8              | 132 mar 40000                 | anen ennela f        |                |                   | _                 |
|                                                                         |                                    | Aggiun                        | gi alla lista ignora | ati            |                   |                   |
| 🗌 Lista MRU di assistente di ri                                         |                                    | Elimina                       | dalla lista ignora   | ti             |                   |                   |
|                                                                         |                                    | Selezio                       | na tutto             |                |                   | -                 |
| Lista MRU per Media Player                                              |                                    | Deselez                       | iona tutto           |                |                   |                   |

Potete deselezionare le chiavi che non desiderate correggere con il mouse. Per selezionare/deselezionare tutte le sezioni con il loro contenuto, utilizzate le voci **Seleziona tutto/Deseleziona tutto** dal menù di scelta rapida.

Per aggiungere una chiave alla lista ignorati, utilizzate la voce **Aggiungi alla lista ignorati** dal menù di scelta rapida.

Per eliminare una chiave dalla lista ignorati utilizzate la voce Elimina dalla lista ignorati dal menù di scelta rapida.

| i | Nota: per iniziare la correzione, prima cliccate su Torna a categorie.                                                                                                    |
|---|----------------------------------------------------------------------------------------------------|
| i | <b>Nota</b> : alcune modifiche del registro effettuate durante la correzione avranno effetto solo dopo il riavvio del sistema.                                                                          |
| i | Nota: se tutte le chiavi con i problemi trovati sono nella Lista ignorati, verrà visualizzato il testo<br>"chiavi Nsono nella lista ignorati" a destra al nome categoria, dove N è il numero di chiave. |

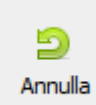

Se desiderate ripristinare le modifiche, cliccate sul pulsante Annulla dei Pannelli.

Si apre la seguente finestra che permette di selezionare un punto di annullamento tra quelli disponibili:

| Annulla ×                       |
|---------------------------------|
| Seleziona punto di annullamento |
| Data/Ora                        |
| 13.04.2010 15:23                |
|                                 |
|                                 |
|                                 |
|                                 |
|                                 |
|                                 |
|                                 |
| Annulla Rimuovi Cancella        |

Per ripristinare un certo stato del registro, selezionate un punto di annullamento e cliccate su Annulla.

Per eliminare un punto di annullamento, cliccate su Elimina.

### File Internet temporanei

La categoria **File Internet temporanei** permette di effettuare la scansione nelle cartelle speciali utilizzate dal browser Internet Explorer per memorizzare cache dei contenuti delle pagine web, la cronologia delle pagine visitate e i cookie.

Prima di risolvere i problemi riscontrati (eliminare i file Internet temporanei), cliccate su **dettagli** per far visualizzare le informazioni dettagliate:

|                 | stry Cleaner 2.1                               |                                 |                                      |                     |                  | -                |           | _ ( |
|-----------------|------------------------------------------------|---------------------------------|--------------------------------------|---------------------|------------------|------------------|-----------|-----|
|                 | AVS Registry                                   | Cleaner                         | <mark>)</mark><br>Annula             | Copia di<br>riserva | 🗿<br>Programma   | Impostazioni     | A proposi | ito |
|                 | Ultima pulizia del sistema:<br>Programmazione: | 13.04.2010 17:49<br>Disattivato | <u>Scansiona</u><br><u>Configura</u> | In                  | izia scans       | ione 븆           |           |     |
| Probler<br>Nome | ni: 2323 Dimensione to                         | tale: 47,4 MB                   |                                      |                     |                  |                  | Dimensi   |     |
| C:\Use          | ers\Tatiana Kachedikewa (AppDa                 | ta\Local\Microsoft\Win          | dows\Tempora                         | ry Internet Files\A | ntiPhishing\A0Ai | 37674-8D67-4F    | 77,0 KB   | F   |
| C:\Use          | ers\Tatiana.Kochedikova\AppDa                  | ta\Local\Microsoft\Win          | dows\Tempora                         | ry Internet Files\C | ontent.IE5\nde   | x.dat            | 3,19 MB   | 1   |
| C:\Use          | ers\Tatiana.Kochedikeva\AppDa                  | ta\Local\Microsoft\Win          | dows\Tem                             | Seleziona tutto     | 007              | P0S7Y\ads[1].htm | 3,69 KB   | ٦.  |
| C:\Use          | ers\Tatiania.Kochodykowa (AppDa                | ta\Local\Microsoft\Win          | dows\Tem                             | Deseleziona tut     | 2009             | 1F6M\%D0%9       | 20,7 KB   |     |
| C:\Use          | ers\1+timue.#co:ModyNovue\AppDa                | ta\Local\Microsoft\Win          | dows\Tem                             |                     | 2009             | 1F6M\%D0%9       | 3,29 KB   |     |
| C:\Use          | ers\1+time.Kochedykowe\AppDa                   | ta\Local\Microsoft\Win          | dows\Tem                             | Copia negli app     | unti (2009       | 1F6M\%D0%9       | 6,46 KB   |     |
| C:\Use          | ers\7#time#cchedikov#\AppDa                    | ta\Local\Microsoft\Win          | dows\Tempora                         | ry Internet Files\C | ontent.IE5\2009  | 1F6M\%D0%9       | 9,38 KB   |     |
| C:\Use          | ers\I ations Kochedikova \AppDa                | ta\Local\Microsoft\Win          | dows\Tempora                         | ry Internet Files\C | ontent.IE5\2008  | 1F6M\%D0%9       | 26,1 KB   |     |
| C:\Use          | ers\I ationa KachediAava \AppDa                | ta\Local\Microsoft\Win          | dows\Tempora                         | ry Internet Files\C | ontent.IE5\2005  | 1F6M\%D0%9       | 22,0 KB   |     |
| C:Vise          | ers\Tatiana Kachedikawa \AppDa                 | ta\Local\Microsoft\Win          | dows\Tempora                         | ry Internet Files\C | ontent.IE5\2005  | 1F6M\%D0%9       | 7,20 KB   |     |
|                 | 10                                             | tall acalitic anothing          | dows\Tempora                         | v Internet Files\C  | ontent.IE5\2005  | 1F6M\%D0%9       | 21.6 KB   |     |

Potete eliminare le spunte dalle caselle accanto ai problemi che non desiderate correggere con il mouse. Per selezionare/ deselezionare tutti i problemi, utilizzate le voci **Seleziona tutto**/**Deseleziona tutto** dal menù di scelta rapida.

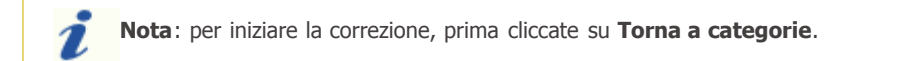

## File inutili

La categoria **File inutili** permette di effettuare la scansione nelle cartelle usate dalle applicazioni diverse e dal sistema operativo per memorizzare i loro dati temporanei che servono per i scopi ausiliari e anche di trovare i link ai programmi recentemente usati che occupano lo spazio disco.

Prima di risolvere i problemi riscontrati (eliminare i file inutili), cliccate su **dettagli** per far visualizzare le informazioni dettagliate:

|                                                                                                    |                                                                                                    |                                                                                                    |                |                   | -                                                       | -  |
|----------------------------------------------------------------------------------------------------|----------------------------------------------------------------------------------------------------|----------------------------------------------------------------------------------------------------|----------------|-------------------|---------------------------------------------------------|----|
| AVS Registry Cleaner                                                                                                    | <b>D</b><br>Annula                                                                                                   | Copia di<br>riserva                                                                                 | 👩<br>Programma | 🇿<br>Impostazioni | ()<br>A proposi                                         | to |
| Ultima pulizia del sistema:       13.04.2010       17:49         Programmazione:       Disattivato                                                                                                    | <u>Scansiona</u><br><u>Configura</u>                                                                                 | In                                                                                                  | izia scans     | ione 븆            |                                                         |    |
| Problemi: 1746 Dimensione totale: 32,7 MB Nome                                                                                                    |                                                                                                    |                                                                                                    |                |                   | Dimensi                                                 |    |
| C:\Users\Tatiana Kachedikawa \AppData\Roaming\Microsoft                                                                                                    | t\Windows\Recent                                                                                                    | 01.Start_2.lnk                                                                                      |                |                   | 1,73 KB                                                 | 7  |
| C:\Users\l7atiana.Kochedikova\AppData\Roaming\Microsoft                                                                                                    | t\Windows\Recent                                                                                                    | 2010-04-13_15                                                                                       | 0850.lnk       |                   | 673 Byte                                                |    |
| C:\Users\7atiana.Kochedukewa\AppData\Roaming\Microsoft                                                                                                    | t\Windows\Recent                                                                                                    | 2010-04-23_13                                                                                       | 1755.lnk       |                   | 761 Byte                                                |    |
| C: Users II atiana. Kochedukewa (AppData Roaming Microsoft                                                                                                    | t\Windows\Recent                                                                                                    | 2010-04-23_13                                                                                       | 1809.lnk       |                   | 761 Byte                                                |    |
|                                                                                                    |                                                                                                    |                                                                                                    | 3130 lok       |                   | 673 Byte                                                |    |
| C:\Users\?#tiany#.Konthedphone#\AppData\Roaming\Microsoft                                                                                                    | t\Windows\Recent                                                                                                    | 2010-04-23_13                                                                                       | orosanik.      |                   |                                                         |    |
| C:\Users\fateres.Kartendyteres\AppData\Roaming\ficrosoft     C:\Users\fateres.Kartendyteres\AppData\Roaming\ficrosoft     C:\Users\fateres.Kartendyteres\AppData\Roaming\ficrosoft                                                                                                    | t\Windows\Recent<br>t\Windows\Recent                                                                                 | \2010-04-23_13<br>\2010-04-23_13                                                                    | 4234.lnk       |                   | 673 Byte                                                |    |
| C:\Users\J =tare= KartenDyter= \AppData\Roaming\Microsoft     C:\Users\J =tare= KartenDyter= \AppData\Roaming\Microsoft     C:\Users\J =tare= KartenDyter= \AppData\Roaming\Microsoft     C:\Users\J =tare= KartenDyter= \AppData\Roaming\Microsoft                                                                                                    | t\Windows\Recent<br>t\Windows\Recent<br>t\Windows\Recent                                                             | :\2010-04-23_13<br>:\2010-04-23_13<br>:\About.lnk                                                   | 4234.lnk       |                   | 673 Byte<br>2,09 KB                                     |    |
| C:\Users\fatiene.Kertendstere \AppData\Roaming\ficrosoft     C:\Users\fatiene.Kertendstere \AppData\Roaming\ficrosoft     C:\Users\fatiene.Kertendstere \AppData\Roaming\ficrosoft     C:\Users\fatiene.Kertendstere \AppData\Roaming\ficrosoft     C:\Users\fatiene.Kertendstere \AppData\Roaming\ficrosoft     C:\Users\fatiene.Kertendstere \AppData\Roaming\ficrosoft                                                                                                    | t\Windows\Recent<br>t\Windows\Recent<br>t\Windows\Recent<br>t\Windows\Recent                                         | :\2010-04-23_13<br>:\2010-04-23_13<br>:\About.Ink<br>:\AboutButton.In                               | 4234.lnk       |                   | 673 Byte<br>2,09 KB<br>637 Byte                         |    |
| C:\Users\J = terms Konthedutere \AppData\Roaming\Microsoft     C:\Users\J = terms Konthedutere \AppData\Roaming\Microsoft     C:\Users\J = terms Konthedutere \AppData\Roaming\Microsoft     C:\Users\J = terms Konthedutere \AppData\Roaming\Microsoft     C:\Users\J = terms Konthedutere \AppData\Roaming\Microsoft     C:\Users\J = terms Konthedutere \AppData\Roaming\Microsoft     C:\Users\J = terms Konthedutere \AppData\Roaming\Microsoft     C:\Users\J = terms Konthedutere \AppData\Roaming\Microsoft     C:\Users\J = terms Konthedutere \AppData\Roaming\Microsoft     C:\Users\J = terms Konthedutere \AppData\Roaming\Microsoft     C:\Users\J = terms Konthedutere \AppData\Roaming\Microsoft     O:\Users\J = terms Konthedutere \AppData\Roaming\Microsoft                                                                                                    | t\Windows\Recent<br>t\Windows\Recent<br>t\Windows\Recent<br>t\Windows\Recent<br>t\Windows\Recent                     | (2010-04-23_13<br>(2010-04-23_13<br>(About.Ink<br>(AboutButton.In<br>(active_1.Ink                  | 4234.lnk<br>k  |                   | 673 Byte<br>2,09 KB<br>637 Byte<br>864 Byte             |    |
| C:\Users\I = tares Korted,tares (AppData\Roaming Wicrosoft     C:\Users\I = tares Korted,tares (AppData\Roaming Wicrosoft     C:\Users\I = tares (AppData\Roaming Wicrosoft     C:\Users\I = tares (AppData\Roaming Wicrosoft     C:\Users\I = tares (AppData\Roaming Wicrosoft     C:\Users\I = tares (AppData\Roaming Wicrosoft     C:\Users\I = tares (AppData\Roaming Wicrosoft     C:\Users\I = tares (AppData\Roaming Wicrosoft     C:\Users\I = tares (AppData\Roaming Wicrosoft     C:\Users\I = tares (AppData\Roaming Wicrosoft     C:\Users\I = tares (AppData\Roaming Wicrosoft     C:\Users\I = tares (AppData\Roaming Wicrosoft     C:\Users\I = tares (AppData\R | t\Windows\Recent<br>t\Windows\Recent<br>t\Windows\Recent<br>t\Windows\Recent<br>t\Windows\Recent<br>t\Windows\Recent | \2010-04-23_13<br>\2010-04-23_13<br>\About.Ink<br>\AboutButton.In<br>\active_1.Ink<br>\Apostile.Ink | 4234.lnk<br>k  |                   | 673 Byte<br>2,09 KB<br>637 Byte<br>864 Byte<br>528 Byte |    |

Potete eliminare le spunte dalle caselle accanto ai problemi che non desiderate correggere con il mouse. Per selezionare/ deselezionare tutti i problemi, utilizzate le voci **Seleziona tutto/Deseleziona tutto** dal menù di scelta rapida.

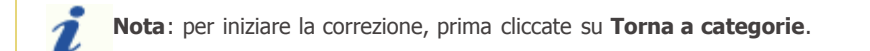

## Cestino

La categoria **Cestino** permette di scansionare ed eliminare tutti i file, le cartelle e le collegamenti dal cestino, le informazioni addizionali incluse.

Prima di risolvere i problemi riscontrati (svuotare il cestino), cliccate su **dettagli** per far visualizzare le informazioni dettagliate:

| 🔲 ultime autoin de laista       |                                                 |                     |            |   |
|---------------------------------|-------------------------------------------------|---------------------|------------|---|
| Ultima pulizia del sistem       | a: 13.04.2010 17:49 <u>Scansiona</u>            | izia scansione 📫    |            |   |
| Programmazione:                 | Disattivato <u>Configura</u>                    |                     |            |   |
|                                 |                                                 |                     |            | _ |
| Problemit 207 Dimensione        | hatala: 254 MB                                  |                     |            |   |
| Nome                            |                                                 | Dati eliminati      | Dimensione |   |
| AVSOfficePPTFile.dl             | C:\Program Files\Common Files\AVSMedia\ActiveX  | 14.04.2010 17:39    | 784 KB     | Ē |
| ✓ AVSUniversaWideoConverter.dll | C:\Program Files\Common Files\AVSMedia\ActiveX  | 14.04.2010 17:39    | 396 KB     | 1 |
| ✓ AVSBluRayMenu.dll             | C:\Program Files\Common Files\AVSMedia\ActiveX  | 14 04 2010 17:20    | 491 KB     | L |
| AVSImagePaint3.dll              | C: \Program Files\Common Files\AVSMedia\ActiveX | Seleziona tutto     | 688 KB     | 1 |
| ✓ AVSCommercialDetection.dll    | C:\Program Files\Common Files\AVSMedia\ActiveX  | Deseleziona tutto   | 512 KB     | 1 |
| ✓ AVSOfficeTxtFile.dll          | C:\Program Files\Common Files\AVSMedia\ActiveX  | Conia peoli appunti | 1,97 MB    | 1 |
| AVSVOBFile3.dll                 | C:\Program Files\Common Files\AVSMedia\ActiveX  | 17.07.2010 17:39    | 148 KB     | 1 |
| ✓ AVSH264Codec.dll              | C:\Program Files\Common Files\AVSMedia\ActiveX  | 14.04.2010 17:39    | 536 KB     | 1 |
| AVSAMVFile3.dl                  | C:\Program Files\Common Files\AVSMedia\ActiveX  | 14.04.2010 17:39    | 124 KB     | 1 |
| ✓ AVSOfficeImageFile.dll        | C:\Program Files\Common Files\AVSMedia\ActiveX  | 14.04.2010 17:39    | 1,96 MB    | 1 |
|                                 | Culture and Elect Common Elect AVCModia Matheav | 14 04 2010 17:30    | 252 KB     | 1 |

Potete deselezionare i file, le cartelle o i collegamenti che non desiderate eliminare dal cestino con il mouse. Per selezionare/ deselezionare tutti gli elementi, utilizzate le voci **Seleziona tutto**/**Deseleziona tutto** dal menù di scelta rapida.

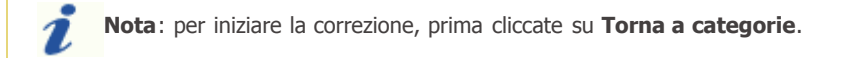

## Collegamenti rotti

La categoria **Collegamenti rotti** permette di scansionare i collegamenti che fanno riferimento alle locazioni inesistenti che occupano lo spazio sul disco rigido.

Prima di risolvere i problemi riscontrati (eliminare i collegamenti), cliccate su **dettagli** per far visualizzare le informazioni dettagliate:

| AVS Registry Cleaner 2.1                                             |                                      |                               | -                         |                     |                                   | _ (               |  |
|----------------------------------------------------------------------|--------------------------------------|-------------------------------|---------------------------|---------------------|-----------------------------------|-------------------|--|
| AVS Regis                                                            | try Cleaner                          | <b>D</b><br>Annula            | E)<br>Copia di<br>riserva | ত<br>Programma      | o<br>Impostazioni                 | ()<br>A proposito |  |
| <ul> <li>Ultima pulizia del sist</li> <li>Programmazione:</li> </ul> | ema: 13.04.2010 17:49<br>Disattivato | <u>Scansiona</u><br>Configura | In                        | izia scans          | ione 🔶                            |                   |  |
| Problemi: 3                                                          | Decence di collegamente              | Descrizione                   | Dorcorro                  | del file conquibile |                                   |                   |  |
| Mozila Erefox                                                        | desktop                              | Descrizione                   | Percorso                  | Eles Mozila F       | irefox\frefox.ev                  |                   |  |
| Mazila Frefox (Abostiche                                             | Man'i Avvin-> ProgrammilMoz          | Seleziona                     | tutto                     | Elec Wozila E       | refox (refox.ex)                  |                   |  |
| Mozila Firefox                                                       | Menú Avvio-> Programmi\Moz           | Deselezion                    | Deseleziona tutto         |                     | Files/Mozilla Firefox/firefox.exe |                   |  |
|                                                                      |                                      | Copia neg                     | li appunti                |                     |                                   |                   |  |
|                                                                      |                                      |                               |                           | -                   |                                   |                   |  |
|                                                                      |                                      |                               |                           |                     |                                   |                   |  |
|                                                                      |                                      |                               |                           |                     |                                   |                   |  |
|                                                                      |                                      |                               |                           |                     |                                   |                   |  |
|                                                                      |                                      |                               |                           |                     |                                   |                   |  |
|                                                                      |                                      |                               |                           |                     |                                   |                   |  |
| 🔶 Torna a c                                                          | ategorie                             |                               |                           |                     |                                   |                   |  |
|                                                                      |                                      |                               |                           |                     |                                   |                   |  |
|                                                                      |                                      |                               |                           |                     |                                   |                   |  |

Potete eliminare le spunte dalle caselle accanto ai problemi che non desiderate correggere con il mouse. Per selezionare/ deselezionare tutti i problemi, utilizzate le voci **Seleziona tutto/Deseleziona tutto** dal menù di scelta rapida.

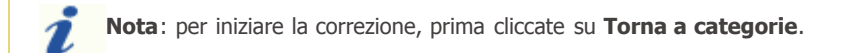

## Applicazioni corrotte

La categoria Applicazioni corrotte permette di scansionare i programmi con l'integrità danneggiata.

Prima di risolvere i problemi riscontrati (disinstallare le applicazioni corrotte correttamente), cliccate su **dettagli** per far visualizzare le informazioni in dettaglio:

| AVS Registry Cleaner 2.1                                              | -                         |                  |                                      |                     |                |              | _ [               |
|-----------------------------------------------------------------------|---------------------------|------------------|--------------------------------------|---------------------|----------------|--------------|-------------------|
| AVS Regist                                                            | try Clear                 | ner              | D<br>Annula                          | Dopia di<br>riserva | ত<br>Programma | impostazioni | ()<br>A proposito |
| <ul> <li>Ultima pulizia del siste</li> <li>Programmazione:</li> </ul> | ema: 13.04.2<br>Disattiva | 010 17:49<br>Ito | <u>Scansiona</u><br><u>Configura</u> | In                  | izia scans     | ione 븆       |                   |
| Problemi: 1 Dimensione                                                | totale: 23,0 MB           | percorso         |                                      |                     |                | Dime         | ensione           |
| ✓ Mozila Firefox (3.0.13)                                             | 3.0.13 (de)               | C:\Program       |                                      |                     |                | 23,0         | ) MB              |
|                                                                       |                           | Seleziona        |                                      | tutto               |                |              |                   |
|                                                                       |                           |                  | Deselezioi                           | ia tutto            |                |              |                   |
|                                                                       |                           |                  | Copia neg                            | li appunti          |                |              |                   |
|                                                                       |                           |                  |                                      |                     |                |              |                   |
|                                                                       |                           |                  |                                      |                     |                |              |                   |
|                                                                       |                           |                  |                                      |                     |                |              |                   |
|                                                                       |                           |                  |                                      |                     |                |              | -                 |
|                                                                       |                           |                  |                                      |                     |                |              |                   |
| 🔶 🛨 Torna a c                                                         | ategorie                  |                  |                                      |                     |                |              |                   |

Potete eliminare le spunte dalle caselle accanto ai problemi che non desiderate correggere con il mouse. Per selezionare/ deselezionare tutti i problemi, utilizzate le voci **Seleziona tutto/Deseleziona tutto** dal menù di scelta rapida.

Nota: per iniziare la correzione, prima cliccate su Torna a categorie.

**Nota**: a seconda della ragione del problema **AVS Registry Cleaner** può eliminare solo alcuni componenti o entità del registro e non disinstallare tutto il programma. In ogni caso il nome dell'applicazione verrà eliminato dall'elenco dei programmi installati sul computer.

### Creazione della copia di riserva e ripristino: Descrizione

B Copia di Le copie di riserva regolari aiutano a prevenire il sistema e il registro dalla perdita dei dati e a ripristinare lo stato salvato in qualsiasi momento.

riserva

Per creare una copia di riserva, cliccate sul pulsante Copia di riserva dei Pannelli. Si apre la seguente finestra:

| Copia di riserva<br>Puoi realizzare copia di riserva (backup) del registro o del sistema manualmente per ripristinarlo in<br>caso di problemi. Il ripristino viene effettuato senza perdite dei file personali come documenti, musica,<br>immagini ecc<br>Nota:La versione di Windows usata permette di visualizzare le copie di riserva del sistema e<br>circitare de setta de la ferzi circitare de la ferzi circitare de setta de sistema e |  |  |  |  |  |  |  |
|----------------------------------------------------------------------------------------------------|--|--|--|--|--|--|--|
| ripristinarle solo utilizzando le funzioni integrate nel sistema operativo (Pannello di controllo -> Sistema<br>-> Protezione sistema)<br>Tipo Nome Data Tempo                                                                                                    |  |  |  |  |  |  |  |
| Nome copia di riserva Copia di riserva_2010_04_23                                                                                                    |  |  |  |  |  |  |  |
| Backup del registro Backup del sistema Ripristina Cancella                                                                                                    |  |  |  |  |  |  |  |

Potete creare due tipi di copia di riserva:

- Backup o copia di riserva del registro
- Backup o copia di riserva del sistema •

Nota: quando eseguite AVS Registry Cleaner per la prima volta vi verrà suggerito di creare una copia di riserva del sistema. Se accettate viene creata la copia di riserva con nome "Primo avvio di AVS Registry Cleaner".

#### Copia di riserva del registro

Il backup del registro permette di creare una copia di riserva di tutto il registro.

Per creare la copia di riserva del registro, cliccate su Backup del registro:

| nmagini ecc<br>ota:La versione di Wind<br>pristinarle solo utilizzano<br>> Protezione sistema) | ows usata permette di visualizzare le ci<br>lo le funzioni integrate nel sistema oper | opie di riserva del s<br>ativo (Pannello di c | istema e<br>ontrollo -> Sisten |
|------------------------------------------------------------------------------------------------|---------------------------------------------------------------------------------------|-----------------------------------------------|--------------------------------|
| їро                                                                                            | Nome                                                                                  | Data                                          | Tempo                          |
| <br>Copia di riserva del re                                                                    | Copia di riserva_2010_04_23                                                           | 23.04.2010                                    | 15:35:24                       |
|                                                                                                |                                                                                       |                                               |                                |
|                                                                                                |                                                                                       |                                               |                                |
| ome copia di riserva<br>Copia di riserva_2010_0                                                | 4_23                                                                                  |                                               | 1 1                            |
| Backup del registro                                                                            | Backup del sistema Ripri                                                              | stina                                         | Cancella                       |

Iniziate il processo di creazione. Questo processo richiede qualche tempo:

| Creazione di copia di riserva del registro |  |  |  |  |  |
|--------------------------------------------|--|--|--|--|--|
|                                            |  |  |  |  |  |
|                                            |  |  |  |  |  |
| Cancella                                   |  |  |  |  |  |

Quando la copia di riserva del registro è creata viene visualizzata la finestra di dialogo che vi informa che il processo è stato completato con successo:

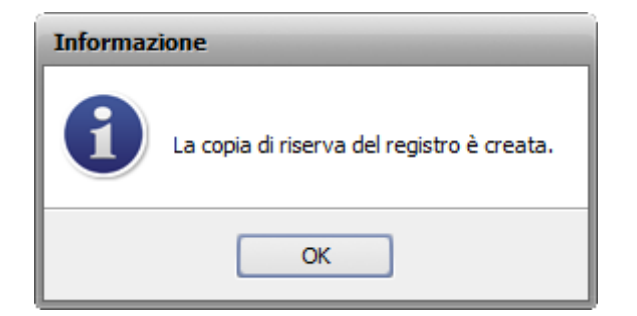

Per ripristinare il registro usando la copia di riserva creata selezionatela nella tabella e cliccate su **Ripristina**. Il processo di ripristino anche richiede tempo:

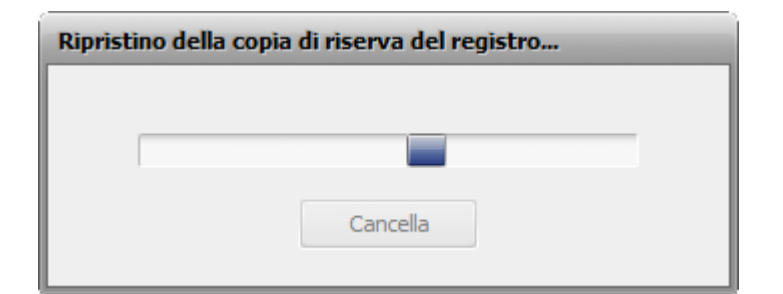

Quando il registro è ripristinato il computer verrà riavviato:

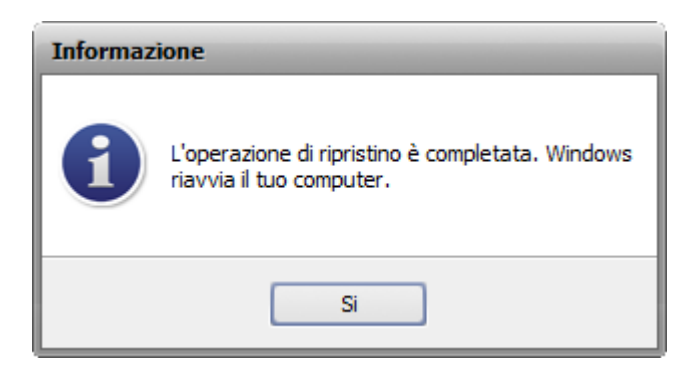

Per eliminare la copia di riserva inutile selezionatela con il tasto destro del mouse e cliccate sulla voce **Elimina** dal menù di scelta rapida.

### Copia di riserva del sistema

Nota: per creare una Copia di riserva del sistema è necessario attivare la funzione Ripristino del sistema Windows. Assicuratevi di aver attivato questa funzione altrimenti verrà abilitata solo la copia di riserva del registro: Avvio -> Pannello di controllo -> Sistema -> Protezione di sistema e selezionate l'unità per cui viene creato il punto di ripristino. Assicuratevi di aver utilizzato la visualizzazione classica del Pannello di controllo per visualizzare le icone del sistema.

Per creare una copia di riserva del sistema cliccate su Backup del sistema:

|   | Тіро                                                                                                    | Nome                                                           | Data                               | Tempo            |
|---|----------------------------------------------------------------------------------------------------|----------------------------------------------------------------|------------------------------------|------------------|
|   | Punto di ripristino del sistema                                                                                                    | System Checkpoint                                              | 2/25/2010                          | 2:26 AM          |
|   | Punto di ripristino del sistema                                                                                                    | System Checkpoint                                              | 2/26/2010                          | 2:46 AM          |
| I | Punto di ripristino del sistema                                                                                                    | System Checkpoint                                              | 2/27/2010                          | 6:53 AM          |
|   | Punto di ripristino del sistema                                                                                                    | System Checkpoint                                              | 3/9/2010                           | 1:28 AM          |
| l | Punto di ripristino del sistema                                                                                                    | System Checkpoint                                              | 3/10/2010                          | 6:23 AM          |
|   | 4                                                                                                    | 1                                                              |                                    |                  |
|   | Copia di riserva_2010_04_23                                                                                                    |                                                                |                                    |                  |
|   | Copia di riserva_2010_04_23 Backup del registro                                                                                                    | ackup del sistema Ripri                                        | stina Ca                           | ancella          |
|   | Copia di riserva_2010_04_23 Backup del registro Ba                                                                                                    | ackup del sistema Ripri                                        | stina Ca                           | ancella          |
|   | Copia di riserva_2010_04_23 Backup del registro Ba                                                                                                    | ackup del sistema Ripri                                        | stina Ca                           | ancella          |
| i | Copia di riserva_2010_04_23 Backup del registro Backup del registro Nota: potete sempre rinomina                                                                                                    | ackup del sistema Ripri<br>are la copia di riserva del sistema | stina Ca<br>a inserendo un nome un | ancella<br>nico. |
| i | Copia di riserva_2010_04_23 Backup del registro Backup del registro Backup del registr | ackup del sistema Ripri<br>are la copia di riserva del sistema | stina Ca<br>a inserendo un nome un | ancella<br>nico. |

| Creazione dei punti di ripristino del sistema |  |
|-----------------------------------------------|--|
|                                               |  |
|                                               |  |
| Cancella                                      |  |

Quando la copia di riserva del sistema è creata viene visualizzata la finestra di dialogo che vi informa che il processo è stato completato con successo:

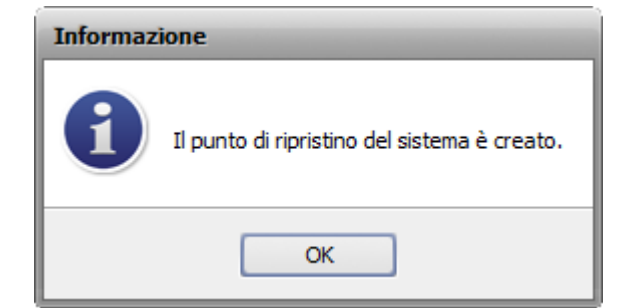

Per ripristinare il sistema usando la copia di riserva creata selezionatela nella tabella e cliccate su **Ripristina**. Il processo di ripristino anche richiede tempo:

| Ripristino del punto di sistema |          |  |  |  |  |  |
|---------------------------------|----------|--|--|--|--|--|
|                                 |          |  |  |  |  |  |
|                                 |          |  |  |  |  |  |
|                                 | Cancella |  |  |  |  |  |

Quando il sistema è ripristinato il computer verrà riavviato:

| i | L'operazione di ripristino è completata. Window:<br>riavvia il tuo computer. |
|---|------------------------------------------------------------------------------|
|   | Si                                                                           |

**Nota**: non potete eliminare le copie di riserva del sistema dal programma, per farlo utilizzate gli strumenti del sistema operativo.

### Tipo file

1

I file con le estensioni seguenti sono inclusi nella copia di riserva del sistema:

| ~~C | ~~D | 12A | 1PA | 1ST | 386 | 8BA |
|-----|-----|-----|-----|-----|-----|-----|
| 8BY | 8LI | A2A | AAS | AAX | ABM | ABR |
| ACF | ACG | ACO | ACS | ADK | ADW | ADX |
| AFM | AID | AIP | ALT | AM  | AMB | APL |
| APM | APP | APV | AR  | ARX | AS  | AT  |
| ATC | ATL | АТМ | ATN | AW  | AWE | AWX |
| AX  | B0  | ВАТ | BCF | BD  | BDR | BE  |

| BGB      | BGR      | BID  | BIT  | BK1    | BLD | ВМ     |
|----------|----------|------|------|--------|-----|--------|
| BMA      | BND      | BNF  | BOF  | BPP    | BPT | BPX    |
| ВТ       | BTN      | BUC  | CAG  | CAO    | CAT | CBS    |
| СС       | CF       | CFG  | СНА  | СІК    | CL  | CLW    |
| CLX      | CLY      | CMD  | CNT  | CNV    | COL | СОМ    |
| СРВ      | CPL      | СQМ  | CR   | CRL    | CRS | CRV    |
| CS       | CSB      | CSI  | CSL  | CSW    | СТВ | CTG    |
| СТҮ      | CUS      | CW_  | D01  | D02    | D03 | D04    |
| D05      | D32      | DATA | DB0  | DB1    | DB2 | DC2    |
| DCA      | DCF      | DCI  | DCL  | DDB    | DDD | DEP    |
| DES      | DESKLINK | DET  | DGM  | DIALOG | DID | DIR    |
| DISABLED | DIX      | DLL  | DOB  | DOS    | DRC | DRS    |
| DRV      | DS       | DSC  | DSK  | DSN    | DSR | DSX    |
| DT       | DTT      | DUN  | DVB  | DWT    | DXT | DYNCMD |
| ECF      | EFF      | EFM  | EID  | EL     | ELM | END    |
| ENU      | ENV      | EOT  | EPF  | ET     | EX_ | EXA    |
| EXCLUDE  | EXE      | EXL  | F32  | FAE    | FAM | FAS    |
| FFP      | FIN      | FIO  | FLL  | FLW    | FMC | FMP    |
| FNT      | FON      | FSG  | FSS  | GCS    | GDB | GI_    |
| GMS      | GNG      | GPD  | GS   | GSF    | GST | GUIATN |
| GUICMD   | GVT      | GWD  | H16  | НСТ    | HDC | HDI    |
| HDP      | HFX      | HGD  | ННС  | ннк    | НКО | HK1    |
| НК2      | НКЗ      | HLP  | НМ   | НТА    | НТС | HTZ    |
| HU       | HWL      | НҮР  | IAT  | IBD    | ICD | ICM    |
| ICO      | ICR      | ICW  | ID   | IDS    | IFA | ILF    |
| ILG      | ILM      | IN_  | INCL | INF    | INI | INK    |
| INL      | INO      | INS  | INV  | IP     | IRS | ISA    |
| ISS      | ISU      | ITF  | JO   | JA     | JBR | JCM    |
| JGD      | K01      | К03  | KBD  | KNN    | ко  | LO     |
| L2L      | L2P      | LAB  | LAM  | LAST   | LCA | LCK    |
| LDA      | LEX      | LGC  | LGD  | LGE    | LGF | LIC    |

| LID      | LIM | LIVEREG   | LLI | LMC       | LMG        | LMP      |
|----------|-----|-----------|-----|-----------|------------|----------|
| LNK      | LO~ | LRD       | LRS | LSM       | LSO        | LSQ      |
| LSS      | LSX | LT        | LTS | LV        | M20        | MANIFEST |
| MAPIMAIL | МС  | MCD       | МСМ | MD2       | MDM        | MDP      |
| ME       | MFL | МНК       | MIL | MLN       | ММС        | МММ      |
| ммх      | MNC | MNL       | MNR | MNS       | MOF        | MOR      |
| МР       | MPD | МРТ       | MSB | MSC       | MSE        | MSI      |
| MST      | MSK | MSO       | МХТ | MYDOCS    | NO         | NAM      |
| NAME     | NDX | NEW       | NFO | NIB       | NMD        | NOD      |
| NPM      | NQM | NQV       | NSI | NSW       | NTE        | NU4      |
| NUM      | NUS | NV        | OBE | ОСМ       | OCX        | ODE      |
| ODL      | OLB | OLD       | OLE | OP        | OPG        | OR5      |
| OSD      | OUT | P2A       | PAG | РВС       | РВК        | PBV      |
| PC3      | PCI | PDI       | PDR | PEN       | PER        | PFB      |
| PFM      | PFR | РН        | РНО | РНХ       | PID        | PIF      |
| PL3      | PLY | РМТ       | PNF | POC       | POF        | POL      |
| PPD      | PR4 | PROPRIETA | PRX | PSC       | PSF        | PSP      |
| PT       | PTH | РТХ       | PV  | Q0        | Q32        | Q3X      |
| QDAT     | QJF | QRS       | QTC | QTD       | QTW        | QUE      |
| QUF      | QUT | RO        | R98 | RAD       | RAT        | RC2      |
| RCP      | RCT | RDB       | RDC | REF       | REG        | RGS      |
| RH       | RI  | RJS       | RO  | ROB       | RPR        | RPS      |
| RSD      | RSP | RSRC      | RTA | RTR       | RU         | S98      |
| SAM      | SAX | SCK       | SCR | SCS       | PROTEZIONE | SELFREG  |
| SFP      | SG  | SG0       | SG1 | CONDIVISO | SHR        | SHX      |
| SIF      | SK  | SLL       | SMC | SMM       | SNP        | SOF      |
| SPC      | SPE | SPM       | SPT | SPX       | SR         | SRC      |
| SRG      | SRT | SSM       | SST | ST4       | STB        | STD      |
| STF      | STP | SWB       | SYM | SYN       | SYS        | T32      |
| TAG      | ТВ  | TDF       | тн  | THE       | ТНК        | THS      |
| TID      | TIE | TIP       | TLB | TLD       | TLF        | TLT      |

| TLU | TLX | ТМС            | TNL      | TOL            | ТРА    | TR  |
|-----|-----|----------------|----------|----------------|--------|-----|
| TRE | TRG | TRO            | тѕк      | TSP            | TTF    | TTS |
| TUB | ТИМ | тим            | τv       | тус            | TWD    | TXR |
| ТҮМ | TZD | UBM            | UCM      | UCP            | UCT    | UDC |
| UDI | UDL | UDT            | UID      | UIL            | UK     | ULG |
| ULK | UNT | US             | USA      | PROFILO UTENTE | USP    | USR |
| UTX | V10 | VBS            | VBX      | VBZ            | VCPREF | VDB |
| VER | VFM | VFX            | VIL      | VLX            | VM     | VOF |
| VPH | VPX | VQA            | VQM      | VSC            | VSH    | VWP |
| VXD | W32 | W98            | WA_      | WBD            | WBM    | WCD |
| WDL | WDS | WINSYS         | WIPEINFO | WIPESLACK      | WMZ    | WPC |
| WPX | WRF | WSL            | WTB      | WTR            | XLL    | ХМХ |
| XRS | XTU | ZFSENDTOTARGET | ZH       | ZH_TW          | ZRW    |     |

### Programmazione

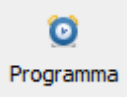

Se desiderate automatizzare il lavoro di **AVS Registry Cleaner** ed eseguire la pulizia delle categorie scelte, diciamo, una volta per settimana e a una certa ora, utilizzate la funzione **Programmazione**.

Programma

Per utilizzare la funzione **Programmazione**, cliccate sul pulsante **Programma** dei **Pannelli** e spuntate l'opzione **Attiva** nella finestra aperta:

| Programmazio    | ne           |    |          | × |
|-----------------|--------------|----|----------|---|
| ✓ Attiva        |              |    |          |   |
| Categorie da sc | ansionare    |    |          |   |
| Categoria       |              |    |          |   |
| ✓ Registro      |              |    |          |   |
| ✓ File Interne  | t temporanei |    |          |   |
| ✓ File inutili  |              |    |          |   |
| Cestino         |              |    |          | - |
| Collegamen      | ti rotti     |    |          | - |
| Ripeti ogni     | giorno       | •  |          |   |
| Ora di inizio:  | 00:00        | \$ |          |   |
| Visualizza raj  | pporto       | ОК | Cancella |   |

- Categorie da scansionare utilizzate questa opzione per selezionare le categorie da pulire all'ora programmata.
- Ripeti ogni utilizzate questa opzione per impostare ogni quanto viene eseguita la pulizia.
- Ora di inizio utilizzate questa opzione per impostare il tempo esatto (ore:minuti:secondi) dell'inizio della pulizia.

Per aprire la cartella contenente i rapporti (file con estensioni *mht*) con i risultati delle pulizie programmate, cliccate su **Visualizza rapporto**.

Per applicare le modifiche effettuate cliccate su **OK**. Per annullarle utilizzate il pulsante **Cancella**.

Quando **AVS Regisry Cleaner** è eseguito ed è venuto il tempo programmato, si apre la finestra che vi richiede di confermare la pulizia:

| 2 | E' tempo di scansionare e correggere problemi.<br>Farlo subito? |
|---|-----------------------------------------------------------------|
|   | Si No                                                           |

**Nota**: se il tempo programmato è venuto ma **AVS Registry Cleaner** non è eseguito, verrà visualizzata la notificazione "Pulizia programmata" nel vassoio del sistema e la pulizia verrà avviata automaticamente.

1

### Modifica delle impostazioni del programma

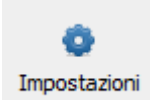

Per cambiare le impostazioni predefinite del programma, cliccate su **Impostazioni** del **Pannelli**. Si apre la finestra **Impostazioni** che comprende qualche scheda:

#### Scheda Generale

| Impostazi                    | ioni             | _               |                          | ×        |  |  |
|------------------------------|------------------|-----------------|--------------------------|----------|--|--|
| Generale                     | Registro         | File inutili    | File Internet temporanei |          |  |  |
| Impostazioni di applicazione |                  |                 |                          |          |  |  |
| 🗌 Inizia                     | scansione all    | 'avvio dell'ap  | plicazione               |          |  |  |
| 🗹 Visuali                    | izza risultati p | orima di corre  | eggere                   |          |  |  |
| 🗹 Crea p                     | ounto di ripri:  | stino del siste | ema prima di correggere  |          |  |  |
| 🗌 Log di                     | applicazione     | e suoi comp     | onenti                   |          |  |  |
| Selezion                     | ia operazio      | ne:             |                          |          |  |  |
| Spo                          | ista nel cestir  | no              |                          |          |  |  |
| 🔿 Elim                       | ina definitiva   | imente (cons    | igliato)                 |          |  |  |
| 🔵 Spo                        | ista nella cari  | tella           |                          | Sfoglia  |  |  |
|                              |                  |                 |                          |          |  |  |
|                              |                  |                 |                          |          |  |  |
|                              |                  |                 |                          |          |  |  |
|                              |                  |                 |                          |          |  |  |
|                              |                  |                 |                          |          |  |  |
|                              |                  |                 |                          |          |  |  |
|                              |                  |                 | OK                       | Cancella |  |  |

#### Impostazioni di applicazione

- Inizia la scansione all'avvio dell'applicazione utilizzate questa opzione per eseguire la scansione automaticamente all'avvio del programma AVS Registry Cleaner.
- Visualizza i risultati prima di correggere utilizzate questa opzione per evitare la risoluzione automatica dei problemi riscontrati e visualizzare i risultati della scansione per poter selezionare i problemi da correggere.
- Crea punto di ripristino del sistema prima di correggere utilizzate questa opzione per creare un punto di ripristino prima di eseguire la correzione.
- Log di applicazione e suoi componenti utilizzate questa opzione per archiviare gli eventi sul lavoro di AVS Registry Cleaner e i suoi componenti. Tali rapporti ci aiutano a migliorare le versioni aggiornate di AVS Registry Cleaner.

**Seleziona operazione** - utilizzate questa opzione per selezionare un'operazione da eseguire con i file internet temporanei/inutili trovati e i collegamenti rotti:

- Sposta nel cestino
- Elimina definitivamente
- Sposta nella cartella

#### Scheda Registro

| Impostazi | ioni           | _                                     | _               | -         | -       | × |
|-----------|----------------|---------------------------------------|-----------------|-----------|---------|---|
| Generale  | Registro       | File inutili                          | File Internet t | emporanei |         |   |
| Imposta   | azioni         |                                       |                 |           |         |   |
| Sezione   |                |                                       |                 |           |         | • |
| 🗆 🗹 Tu    | tte le sezioni |                                       |                 |           |         |   |
|           | COM/Active     | eΧ                                    |                 |           |         |   |
|           | Percorso di    | applicazione                          |                 |           |         |   |
|           | Entità di dis  | sinstallazione                        |                 |           |         |   |
|           | Estensioni     | file                                  |                 |           |         |   |
|           | Font di Win    | dows                                  |                 |           |         |   |
|           | File di aiuto  |                                       |                 |           |         |   |
|           | URL creati     | da Internet E                         | xpiorer         |           |         | - |
| Lista ign | iorati (utili  | <b>zza i risulta</b><br>Chiave regist | ti di scansion  | e)        |         | _ |
|           |                |                                       |                 |           |         |   |
|           |                |                                       |                 |           |         | _ |
|           |                |                                       |                 |           |         | - |
|           |                |                                       |                 |           |         | _ |
|           |                |                                       |                 |           |         | _ |
|           |                |                                       |                 |           |         | - |
|           |                |                                       |                 |           |         | _ |
|           |                |                                       |                 |           |         |   |
|           |                |                                       |                 | ОК        | Cancell | a |

Sezioni - utilizzate questa opzione per selezionare le sezioni del registro da scansionare.

**Lista ignorati** - utilizzate questa opzione per selezionare le chiavi del registro da escludere dalla scansione. E' utile se pensate che il problema riscontrato non influenza il vostro sistema e desiderate diminuire il tempo della scansione. Per eliminare una chiave o tutte le chiavi dalla **Lista ignorati** utilizzate il menù di scelta rapida.

Nota: per aggiungere le chiavi alla lista ignorati, scansionate il registro prima, poi cliccate su dettagli per far visualizzare i problemi trovati e cliccate sulla chiave necessaria con il tasto destro del mouse. Utilizzate la voce Aggiungi alla lista ignorati del menù di scelta rapida.

#### Scheda File inutili

| Impostazioni × |                  |                  |                             |         |  |  |  |
|----------------|------------------|------------------|-----------------------------|---------|--|--|--|
| Generale       | Registro         | File inutili     | File Internet temporanei    |         |  |  |  |
| Imposta        | Impostazioni     |                  |                             |         |  |  |  |
| Svuot          | a documenti      | recenti          |                             |         |  |  |  |
| Svuot          | a cartella dei   | file tempora     | nei                         |         |  |  |  |
| Svuot          | a file spazza    | tura di sistem   | a                           |         |  |  |  |
| ✓ Svuot        | a file spazza    | tura di applica  | azioni                      |         |  |  |  |
| Svuot          | a per estens     | ioni dei file in | utili                       |         |  |  |  |
| Percorso       | da scansion      | are:             |                             |         |  |  |  |
| Unità loc      | ale              |                  |                             |         |  |  |  |
| ✓ C:\          |                  |                  |                             |         |  |  |  |
| D:\            |                  |                  |                             |         |  |  |  |
|                |                  |                  |                             |         |  |  |  |
| Estensior      | ni dei file inut | ili              |                             |         |  |  |  |
| Estensio       | ne               | Descrizione      |                             | <b></b> |  |  |  |
| ⊻ *.\$*        |                  | File con este    | nsioni che cominciano da \$ |         |  |  |  |
| ⊻ *.*\$        |                  | File con este    | nsioni che finiscono con \$ |         |  |  |  |
| ✓ *,~*         |                  | File con este    | nsioni che cominciano da ~  | •       |  |  |  |
| OK Cancella    |                  |                  |                             |         |  |  |  |

- Svuota documenti recenti utilizzate questa opzione per scansionare gli elementi recentemente usati.
- Svuota cartella dei file temporanei utilizzate questa opzione per scansionare i file temporanei memorizzati sul disco rigido.
- **Svuota file spazzatura di sistema** utilizzate questa opzione per effettuare la scansione della cartella di sistema Windows e trovare file spazzatura.
- **Svuota file spazzatura di applicazioni** utilizzate questa opzione per effettuare la scansione e trovare i file spazzatura di applicazioni (come Adobe Flash Player, Adobe Acrobat, Oracle Java, Windows Media Player, Quick Time Player, e Microsoft Terminal Server Client se sono installati sul vostro computer).
- Svuota per estensioni dei file inutili utilizzate questa opzione per attivare l'elenco delle estensioni file per utilizzarle durante la scansione dei file inutili.
  - **Percorso da scansionare** utilizzate questa opzione per specificare la cartella da scansionare e trovare i file inutili con le estensioni dei file inutili.
  - Estensioni dei file inutili l'elenco delle estensioni dei file inutili.

#### Scheda File Internet temporanei

| Impostazioni X |              |              |                          |          |  |
|----------------|--------------|--------------|--------------------------|----------|--|
| Generale       | Registro     | File inutili | File Internet temporanei |          |  |
| Imposta        | zioni        |              |                          |          |  |
| Svuota         | a cache      |              |                          |          |  |
| Svuota         | a cronologia |              |                          |          |  |
| Svuota         | a cookie     |              |                          |          |  |
|                |              |              |                          |          |  |
|                |              |              |                          |          |  |
|                |              |              |                          |          |  |
|                |              |              |                          |          |  |
|                |              |              |                          |          |  |
|                |              |              |                          |          |  |
|                |              |              |                          |          |  |
|                |              |              |                          |          |  |
|                |              |              |                          |          |  |
|                |              |              |                          |          |  |
|                |              |              |                          |          |  |
|                |              |              | ОК                       | Cancella |  |

- Svuota cache utilizzate questa opzione per scansionare i dati cache creati dal browser Internet Explorer.
- **Svuota cronologia** utilizzate questa opzione per scansionare i dati della cronologia creati dal browser Internet Explorer.
- Svuota cookie utilizzate questa opzione per scansionare i cookie creati dal browser Internet Explorer.